# How to use filters in timesheets?

# vøila!

Learn how to use filters in timesheets with Voilà!

Navigate to https://console.voila.app/en

1

| 8 Dashboard               |                         |                        |          |                           |            |              |                                                                       | 7 da       |
|---------------------------|-------------------------|------------------------|----------|---------------------------|------------|--------------|-----------------------------------------------------------------------|------------|
| Planned hours             |                         | Draft hours            |          |                           |            | Planned cost |                                                                       |            |
| 0 hours                   |                         | 44 hours               |          |                           |            | \$0.00       |                                                                       |            |
| Dopen shifts<br>Timeshees | > est<br>Replace        | ments                  | >        | Assignations to appr<br>0 | ove        | >            | <ul> <li>Shifts to approve</li> </ul>                                 |            |
| ر<br>Stand by shifts<br>0 | ><br>Recurrin<br>0      | g shifts that end soon | >        | 온<br>Requests to approve  |            | >            | <ul> <li>☑</li> <li>Availabilities to approve</li> <li>2 ●</li> </ul> |            |
|                           | > ⊄∜:<br>Announ<br>29 • | rements                | >        |                           |            |              |                                                                       |            |
| Budget repartition        |                         |                        |          |                           |            |              |                                                                       |            |
| \$350.00                  |                         |                        |          |                           |            |              |                                                                       |            |
| \$300.00                  |                         |                        |          |                           |            |              |                                                                       |            |
| \$200.00                  |                         |                        |          |                           |            |              |                                                                       |            |
| \$150.00                  |                         |                        |          |                           |            |              |                                                                       |            |
| \$50.00                   |                         |                        |          |                           |            |              |                                                                       |            |
| \$0.00                    | Tue 00 lue              | 10-410 1               |          | -                         |            |              | 0.110 Aug                                                             | Con 44 Aug |
| and to buy                | 100 07 609              | Heu to Aug             | Total wo | inforce cost              | 11112 2009 |              | Jai 17 Mg                                                             | Jun 14 Aug |

## **3** Click the filter icon located at the top left of the timesheets

| Filter              |                                                    |       |          |        |        |        |        |        |   |
|---------------------|----------------------------------------------------|-------|----------|--------|--------|--------|--------|--------|---|
|                     | Employees Sorted by First v                        | TUE 1 | 9 WED 20 | тни 21 | FRI 22 | SAT 23 | sun 24 | MON 25 | Т |
| Clinique principale | Bruno Aldik<br>Full-Time                           |       |          |        |        |        | RRR    |        |   |
|                     | Bruno Aldik<br>Admin<br>Full-Time                  |       |          |        |        |        | RRR    |        |   |
|                     | Christian Michel<br>Admin<br>ID: 10905 - Full-Time |       |          |        |        |        | RRR    |        |   |
|                     | Christine Rashford<br>ID: 22365 - Full-Time        |       |          |        |        |        | RRR    |        |   |
|                     | Claudia Hamilton<br>Manager<br>ID: 100 - Full-Time |       |          |        |        |        | RRR    |        |   |
|                     | David Gauthier<br>Supervisor<br>Full-Time          |       |          |        |        |        | RRR    |        |   |
|                     | Diane Smith<br>Admin<br>Full-Time                  |       |          |        |        |        | RRR    |        |   |
|                     | Elon Tusk<br>ID: 123 - Full-Time                   |       |          |        |        |        | RRR    |        |   |
|                     | Émilie Lockhead                                    |       |          |        |        |        | R      |        |   |

#### 4 Click Teams and select the filters of your choice

| /oilà!     | × Filters                         | = Timesheets                                       |                                  | < Jul 19          | ), 2022 - Aug 1, 202:   | 2 >                   |                        |                | Pay period            |
|------------|-----------------------------------|----------------------------------------------------|----------------------------------|-------------------|-------------------------|-----------------------|------------------------|----------------|-----------------------|
| Abridge    | Teams Positions Q & Members Types |                                                    |                                  |                   |                         |                       |                        |                |                       |
| 諮          | Q                                 | Employees Sorted by name                           | e TUE 19                         | WED 20            | тни 21                  | FRI <b>22</b>         | SAT 23                 | SUN 24         | MON Real              |
| 8          | Select all teams                  | Clinique principale Bruno Aldik<br>Full-Time       |                                  |                   |                         |                       |                        | RRR            | 0h<br>0h<br>1h (      |
| 2          | Brewery                           | Bruno Aldik                                        |                                  |                   |                         |                       |                        | RRR            | Oh                    |
| ©          | 🔲 🚢 Kitchen                       | Full-Time                                          |                                  |                   |                         |                       |                        |                | 4h :                  |
| 2          |                                   | Christian Michel<br>Admin<br>ID: 10905 - Full-Time |                                  |                   |                         |                       |                        | RRR            | Oh<br>Oh              |
|            |                                   | Christine Rashford<br>ID: 22365 - Full-Time        |                                  |                   |                         |                       |                        | RRR            | Oh<br>Oh<br>Oh t      |
| <b>4</b> : |                                   | Claudia Hamilton<br>Manager<br>ID: 100 - Full-Time |                                  |                   |                         |                       |                        | RRR            | <b>Oh</b><br>Oh       |
|            |                                   | David Gauthier<br>Supervisor<br>Full-Time          |                                  |                   |                         |                       |                        | RRR            | 0h<br>Oh              |
|            |                                   | Diane Smith<br>Admin<br>Full-Time                  |                                  |                   |                         |                       |                        | RRR            | Oh<br>Oh              |
|            |                                   | Elon Tusk<br>ID: 123 - Full-Time                   |                                  |                   |                         |                       |                        | RRR            | Oh<br>Oh              |
| \$<br>?    |                                   | Émilie Lockhead                                    |                                  |                   |                         |                       |                        | R              | Oh<br>On              |
| 6          |                                   | Filippo Boileau                                    |                                  |                   |                         |                       |                        | RRR            | Oh                    |
| ŝ          |                                   | 4                                                  |                                  |                   |                         |                       |                        |                |                       |
|            |                                   | Total                                              | Real: 8h 0m<br>Expected: 20h 45m | 8h 30m<br>20h 25m | <b>8h 0m</b><br>11h 30m | <b>8h 0m</b><br>9h 0m | <b>2h 0m</b><br>5h 45m | Oh Om<br>Oh Om | <b>20h 5</b><br>18h 5 |
| 45         |                                   |                                                    |                                  |                   |                         |                       |                        |                |                       |

# **5** Click Positions and select the filters of your choice

| /oilà!         | × Filters                              |                     | ets                                                |                                   |                  | < Jul             | 19, 2022 - Aug 1, 20    | 22 >                  |                 |                |                       | Pay perioc       |
|----------------|----------------------------------------|---------------------|----------------------------------------------------|-----------------------------------|------------------|-------------------|-------------------------|-----------------------|-----------------|----------------|-----------------------|------------------|
| Abridge        | Team Positions Locations Members Types |                     |                                                    |                                   |                  |                   |                         |                       |                 |                |                       |                  |
| 諮              | Q                                      |                     | Employees Sorted b                                 | y First 🗸                         | TUE 19           | WED 2             | ) THU 21                | FRI 22                | SAT 23          | SUN 24         | MON                   | Real             |
| Ħ              | Select all teams                       | Clinique principale | Bruno Aldik<br>Full-Time                           |                                   |                  |                   |                         |                       |                 | RRR            |                       | 0h<br>0h<br>1h : |
| 2              | Brewery                                |                     | Bruno Aldik                                        |                                   |                  |                   |                         |                       |                 | RRR            |                       | Oh               |
| O              | 🗌 🚢 Kitchen                            |                     | Full-Time                                          |                                   |                  |                   |                         |                       |                 |                |                       | 4h :             |
| <b>В</b><br>Ф  |                                        |                     | Christian Michel<br>Admin<br>ID: 10905 - Full-Time |                                   |                  |                   |                         |                       |                 | RRR            |                       | Oh<br>Oh         |
|                |                                        |                     | Christine Rashford<br>ID: 22365 - Full-Time        | I                                 |                  |                   |                         |                       |                 | RRR            |                       | Oh<br>Oh<br>Oh t |
| 46             |                                        |                     | Claudia Hamilton<br>Manager<br>ID: 100 - Full-Time |                                   |                  |                   |                         |                       |                 | RRR            |                       | Oh<br>Oh         |
|                |                                        |                     | David Gauthier<br>Supervisor<br>Full-Time          |                                   |                  |                   |                         |                       |                 | RRR            |                       | Oh<br>Oh         |
|                |                                        |                     | Diane Smith<br>Admin<br>Full-Time                  |                                   |                  |                   |                         |                       |                 | RRR            |                       | Oh<br>Oh         |
|                |                                        |                     | Elon Tusk<br>ID: 123 - Full-Time                   |                                   |                  |                   |                         |                       |                 | RRR            |                       | Oh<br>Oh         |
| <i>ଶ</i><br>(୩ |                                        |                     | Émilie Lockhead<br>ID: 2236 - Student              |                                   |                  |                   |                         |                       |                 | R              |                       | Oh<br>Oh         |
| 0              |                                        |                     | Filippo Boileau<br>Full-Time                       |                                   |                  |                   |                         |                       |                 | RRR            |                       | Oh<br>Oh         |
| 鐐              |                                        | 4                   |                                                    |                                   |                  |                   |                         |                       |                 |                |                       |                  |
|                |                                        |                     | Total                                              | Real:<br>Expected:<br>Paid leave: | 8h 0m<br>20h 45m | 8h 30m<br>20h 25m | <b>8h 0m</b><br>11h 30m | <b>8h 0m</b><br>9h 0m | 2h 0m<br>5h 45m | Oh Om<br>Oh Om | <b>20h 5</b><br>18h 5 |                  |
| 412            |                                        |                     |                                                    |                                   |                  |                   |                         |                       |                 |                |                       |                  |

## Click Locations and select the filters of your choice

| /oilă!  | × Filters                                 | <b>Timesheets</b>                                  |                                 | < Jul 19          | , 2022 - Aug 1, 202 | 2 >                   |                        |                | Pay period            |
|---------|-------------------------------------------|----------------------------------------------------|---------------------------------|-------------------|---------------------|-----------------------|------------------------|----------------|-----------------------|
| Abridge | Teams Positions Constitions Mombers Types |                                                    |                                 |                   |                     |                       |                        |                |                       |
| 諮       | Q                                         | Employees Sorted by Finame                         | irst ~ TUE 19                   | WED 20            | тни 21              | FRI <b>22</b>         | SAT 23                 | sun 24         | MON Real              |
| Ħ       | Select all positions                      | Clinique principale Bruno Aldik<br>Full-Time       |                                 |                   |                     |                       |                        | RRR            | 0h<br>0h<br>1h (      |
| 23      | Host 1                                    | Bruno Aldik                                        |                                 |                   |                     |                       |                        | RRR            | Oh                    |
| Q       | 🔲 🖲 Nurse                                 | Full-Time                                          |                                 |                   |                     |                       |                        |                | 4h :                  |
|         | Supervisor                                | Christian Michel<br>Admin<br>ID: 10905 - Full-Time |                                 |                   |                     |                       |                        | RRR            | 0h<br>Oh              |
|         | Supervisor 2                              | Christine Rashford                                 |                                 |                   |                     |                       |                        | RRR            | Oh                    |
| -<br>   | 🔲 🕚 Waiter 1                              |                                                    |                                 |                   |                     |                       |                        |                | Oh !                  |
|         |                                           | Claudia Hamilton<br>Manager<br>10: 100 - Full-Time |                                 |                   |                     |                       |                        | RRR            | Oh<br>Oh              |
|         |                                           | David Gauthier<br>Supervisor<br>Full-Time          |                                 |                   |                     |                       |                        | RRR            | Oh<br>Oh              |
|         |                                           | Diane Smith<br>Admin<br>Full-Time                  |                                 |                   |                     |                       |                        | RRR            | Oh<br>Oh              |
|         |                                           | Elon Tusk<br>ID: 123 - Full-Time                   |                                 |                   |                     |                       |                        | RRR            | Oh<br>Oh              |
| \$<br>? |                                           | Émilie Lockhead                                    |                                 |                   |                     |                       |                        | R              | Oh<br>Oh              |
| 0       |                                           | Filippo Boileau                                    |                                 |                   |                     |                       |                        | RRR            | Oh                    |
| 鐐       |                                           | 4                                                  |                                 |                   |                     |                       |                        |                |                       |
| EN      |                                           | Total Ex<br>Pai                                    | Real: 8h 0m<br>xpected: 20h 45m | 8h 30m<br>20h 25m | 8h 0m<br>11h 30m    | <b>8h 0m</b><br>9h 0m | <b>2h 0m</b><br>5h 45m | Oh Om<br>Oh Om | <b>20h 5</b><br>18h 5 |
| 10      |                                           |                                                    |                                 |                   |                     |                       |                        |                |                       |

# Click Members and select the filters of your choice

| × Filters                               | <b>⇒</b> Timeshee                                                                                                    | ets                                                                                                    |                                                                                                    | < Jul 1                                                                                                    | 9, 2022 - Aug 1, 203                                                                                                    | 22 >                                                   |                                                                                                    |                | Pay period                                                                                                    |
|-----------------------------------------|----------------------------------------------------------------------------------------------------|----------------------------------------------------------------------------------------------------|----------------------------------------------------------------------------------------------------|----------------------------------------------------------------------------------------------------|----------------------------------------------------------------------------------------------------|--------------------------------------------------------|----------------------------------------------------------------------------------------------------|----------------|----------------------------------------------------------------------------------------------------|
| Teams Positions Locations Members Types |                                                                                                    | Employees Sorted by First ~                                                                                                    | тие 19                                                                                                    | WED 20                                                                                                    | тни 21                                                                                                    | FRI <b>22</b>                                          | SAT 23                                                                                                    | SUN 24         | MON Real                                                                                                    |
| Select all locations                    | Clinique principale                                                                                                    | Bruno Aldik<br>Full-Time                                                                                                    |                                                                                                    |                                                                                                    |                                                                                                    |                                                        |                                                                                                    | RRR            | Oh<br>Oh                                                                                                    |
| Clinique principale                     |                                                                                                    | Bruno Aldik<br>Admin<br>Full-Time                                                                                                    |                                                                                                    |                                                                                                    |                                                                                                    |                                                        |                                                                                                    | RRR            | 0h<br>0h<br>4h 3                                                                                                    |
| Restaurant 2                            |                                                                                                    | Christian Michel<br>Admin<br>ID: 10905 - Full-Time                                                                                                    |                                                                                                    |                                                                                                    |                                                                                                    |                                                        |                                                                                                    | RRR            | 0h<br>Oh                                                                                                    |
| C 🖓 Restaurant 3                        |                                                                                                    | Christine Rashford<br>ID: 22365 - Full-Time                                                                                                    |                                                                                                    |                                                                                                    |                                                                                                    |                                                        |                                                                                                    | RRR            | Oh<br>Oh                                                                                                    |
|                                         |                                                                                                    | Claudia Hamilton<br>Manager<br>ID: 100 - Full-Time                                                                                                    |                                                                                                    |                                                                                                    |                                                                                                    |                                                        |                                                                                                    | RRR            | Oh<br>Oh                                                                                                    |
|                                         |                                                                                                    | David Gauthier<br>Supervisor<br>Full-Time                                                                                                    |                                                                                                    |                                                                                                    |                                                                                                    |                                                        |                                                                                                    | RRR            | Oh<br>Oh                                                                                                    |
|                                         |                                                                                                    | Oiane Smith<br>Admin<br>Full-Time                                                                                                    |                                                                                                    |                                                                                                    |                                                                                                    |                                                        |                                                                                                    | RRR            | <b>Oh</b><br>Oh                                                                                                    |
|                                         |                                                                                                    | Elon Tusk<br>ID: 123 - Full-Time                                                                                                    |                                                                                                    |                                                                                                    |                                                                                                    |                                                        |                                                                                                    | RRR            | <b>Oh</b><br>Oh                                                                                                    |
|                                         |                                                                                                    | Émilie Lockhead                                                                                                    |                                                                                                    |                                                                                                    |                                                                                                    |                                                        |                                                                                                    | R              | <b>Oh</b><br>Oh                                                                                                    |
|                                         |                                                                                                    | Filippo Boileau<br>Full-Time                                                                                                    |                                                                                                    |                                                                                                    |                                                                                                    |                                                        |                                                                                                    | RRR            | <b>Oh</b><br>Oh                                                                                                    |
|                                         | 4                                                                                                    | Real:<br>Total Expected:<br>Paid leave:                                                                                                    | <b>8h 0m</b><br>20h 45m                                                                                                    | 8h 30m<br>20h 25m                                                                                                    | <b>8h 0m</b><br>11h 30m                                                                                                    | <b>8h 0m</b><br>9h 0m                                  | <b>2h 0m</b><br>5h 45m                                                                                                    | Oh Om<br>Oh Om | <b>20h 5</b><br>18h 5                                                                                                    |
|                                         | X     Filters       Teaming     Positions       Q     Q       Select all locations     Q       Q     Q       Q     Q       Q     Q       Q     Q       Q     Q       Q     Q       Q     Q       Q     Q       Q     Q       Q     Q       Q     Q       Q     Q       Q     Restaurant 2       Q     Restaurant 3 | X     Filters       Teams     Positions       Q     Image: Select all locations       Q     Clinique principale       Q     Restaurant 1       Q     Restaurant 2       Q     Restaurant 3 | X       Filters         ▼       Filters         Team       Position         Q       C         Q       C         Q       C         Q       C         Q       C         Q       C         Q       C         Q       C         Q       C         Q       C         Q       C         Q       C         Q       C         Q       C         Q       Restaurant 2         Q       Restaurant 3         Q       Restaurant 3         Q       Restaurant 4         Q       Restaurant 3         Q       Restaurant 3         Q       Restaurant 4         Q       C         Q       Restaurant 3         Q       Restaurant 4         Q       C         Q       Restaurant 4         Q       C         Q       C         Q       C         Q       C         Q       C         Q       C         Q       C | V Filters     Image: Select all locations     Image: Select all locations | X       Filters       Image: Control of the second of the second | X       Filter <ul> <li>Timesheets</li> <li></li></ul> | X       Filters       Image: Source break       Image: Source break       Image: Source |                | Filters       Image: Control of the first international of the first international of the first international of the filter international of the filternational of the filternational of the filternational of the fil |

## 8 Click Types and select the filters of your choice

| /oilà!      |       | Filters                                           | \Xi Timeshe         | ets                                                |                    |               | < Jul   | 19, 2022 - Aug 1, 20 | 22 >   |        |        | Pay period       |
|-------------|-------|---------------------------------------------------|---------------------|----------------------------------------------------|--------------------|---------------|---------|----------------------|--------|--------|--------|------------------|
| Abridge     | Teams | Positions Locations Members                       |                     |                                                    |                    |               |         |                      |        |        |        |                  |
| 諮           | Q     |                                                   |                     | Employees Sorted                                   | by First 🗸         | TUE <b>19</b> | WED 20  | ) THU 21             | FRI 22 | SAT 23 | sun 24 | MON Real         |
| Ħ           | Sele  | ect all employees                                 | Clinique principale | Bruno Aldik<br>Full-Time                           |                    |               |         |                      |        |        | RRR    | Oh<br>Oh         |
| 2           | A     |                                                   |                     |                                                    |                    |               |         |                      |        |        |        |                  |
| ©           | 0 🔮   | Anne Bonesso<br>Manager<br>ID: 2205 - Full-Time   |                     | Bruno Aldik<br>Admin<br>Full-Time                  |                    |               |         |                      |        |        | RRR    | 0h<br>0h<br>4h : |
| 8           | 0 🏽   | Anthony Michaud<br>Full-Time                      |                     | Christian Michel<br>Admin<br>ID: 10905 - Full-Time | e                  |               |         |                      |        |        | RRR    | Oh<br>Oh         |
| ¢           | В     |                                                   |                     |                                                    |                    |               |         |                      |        |        |        |                  |
|             |       | Bruno Aldik<br>Full-Time                          |                     | Christine Rashfo<br>ID: 22365 - Full-Tim           | rd<br>e            |               |         |                      |        |        | RRR    | Oh<br>Oh<br>Oh t |
| 4÷          |       | Admin<br>Full-Time                                |                     | Claudia Hamiltor                                   | ı                  |               |         |                      |        |        | RRR    | Oh               |
|             | с     |                                                   |                     | 1D: 100 - Full-Time                                |                    |               |         |                      |        |        |        | UN               |
|             |       | Admin<br>ID: 10905 - Full-Time                    |                     | David Gauthier<br>Supervisor<br>Full-Time          |                    |               |         |                      |        |        | RRR    | Oh<br>Oh         |
|             |       | Christine Rashford                                |                     |                                                    |                    |               |         |                      |        |        |        |                  |
|             | 0     | Claudia Hamilton<br>Manager<br>ID: 100 - Eul-Time |                     | Diane Smith<br>Admin<br>Full-Time                  |                    |               |         |                      |        |        | RRR    | Oh<br>Oh         |
|             | D     |                                                   |                     | Char Turk                                          |                    |               |         |                      |        |        | RRR    |                  |
|             |       | David Gauthier<br>Supervisor                      |                     | D: 123 - Full-Time                                 |                    |               |         |                      |        |        |        | Oh<br>Oh         |
| 8           |       | Diane Smith<br>Admin<br>Full-Time                 |                     | Émilie Lockhead<br>ID: 2236 - Student              |                    |               |         |                      |        |        | R      | Oh<br>Oh         |
| Ŷ           | E     |                                                   |                     |                                                    |                    |               |         |                      |        |        |        |                  |
| <b>(1)</b>  | 0     | Elon Tusk<br>ID: 123 - Full-Time                  |                     | Filippo Boileau<br>Full-Time                       |                    |               |         |                      |        |        | KKK    | Oh<br>Oh         |
| \$ <u>3</u> | - 56  | Émilie Lockhead                                   | 4                   | 14                                                 |                    |               |         |                      |        |        |        |                  |
| EN          | F     | ID: 2236 - Student                                |                     | Total                                              | Real:<br>Expected: | 8h 0m         | 8h 30m  | 8h 0m                | 8h 0m  | 2h 0m  | 0h 0m  | 20h 5            |
|             |       | Filippo Boileau<br>Fuli-Time                      |                     |                                                    | Paid leave:        | 20n 45m       | zun 25m | 11h 30m              | Aµ QW  | 5n 45m | un Om  | 180.5            |
|             | -     | - Robert 188                                      |                     |                                                    |                    |               |         |                      |        |        |        |                  |